# INSTRUCTIONS for PLANNING RECOMMENDATIONS in TracDat **Program Level**

# **Table of Contents**

| Introduction to TracDat                                       | 2  |
|---------------------------------------------------------------|----|
| Background                                                    | 2  |
| Logging into TracDat                                          | 2  |
| Definitions                                                   | 2  |
| Recommendations                                               | 3  |
| TracDat Menu                                                  | 3  |
| Updating Older Recommendations and Adding New Recommendations | 4  |
| Updating Older Recommendations                                | 5  |
| Checklist: Updating and Archiving Old Recommendations         | 5  |
| 2015-2016 Recommendations: Closing the Loop                   | 6  |
| 2016-2017 Recommendations: Updating Funding Status            | 7  |
| Adding New Recommendations                                    | 8  |
| Checklist: Planning and Entering New Recommendations          | 8  |
| 2017-2018 Recommendations: Adding New Recommendations         | 9  |
| Copying Old Recommendation                                    | 9  |
| Adding and Entering New Recommendations                       | 9  |
| Saving a Recommendation                                       | 11 |
| Linking a Program Review Component to a Recommendation        | 11 |
| Saving And Submitting Your New Recommendations                | 13 |

1

# INTRODUCTION TO TRACDAT

## Background

TracDat by Nuventive is a web-based information collection, tracking, and reporting system used for managing outcomes assessments, program reviews, and planning recommendations. At El Camino College (ECC), TracDat has three main modules: 1) Student Learning Outcomes (SLOS); 2) Service Area Outcomes (SAOs); and 3) Program Review and Planning (PRP). Only the PRP module is covered by these instructions.

The PRP module houses Program Review reports and supports the Annual Planning process through Recommendations linked from Program Review to annual budget allocations. Linking program review, planning, and budgeting is critical to successful accreditation and institutional effectiveness.

This guide will lead you through the complete cycle of annual planning in the PRP module.

## Logging into TracDat

**ECC** Home Page (*Google Chrome* has the best functionality with **TracDat**, as little items may not work with the other browsers, such as the drag-option to make text boxes larger.)

Once at the **ECC Home Page**, go to the **A-Z Index** at the top of the page and click on "**T**", then click on **TracDat**. <u>You can also access TracDat by clicking here</u>.

Log into TracDat with your regular college Username and Password.

At the top of the TracDat view at all times, there is a drop-down menu which lists all the units to which you have access. Click on the drop-down carrot and choose the unit you wish to open. The last unit you worked on will display the next time you log in.

El Camino: PRP (SCA) - COUNS Program: First Year Experience

PRP (SCA) - COUNS Program: First Year Experience > Home

To work on *Program Review* and/or *Planning Recommendations*, choose the **PRP** module.

**Weight Text icon:** Throughout the software, you may click on the Help Text icon (the blue question mark) to the right of any box if you need a description of what kind of information is to be entered. These Help Text icons also offer tips and guidance, such as the proper formatting of Recommendation names.

#### Definitions:

"unit" vs. "Unit" – TracDat uses the word "unit" to refer to any program, unit or area-level section of any module, while "Unit" (capitalized) refers to a planning level used for divisions or programs that report directly to an Area. This guide sheet follows this convention.

For other definitions and an explanation of the annual planning process, please see <u>Administrative</u> <u>Procedure 3250</u>, Institutional Planning, section E, page 12.

V -

# **Recommendations**

Once you have selected the appropriate program for PRP, you will see the home screen.

| >tracdat                                      |                                                                           | El Camino: PRP (SCA) - COUNS Program: First Year Experience                                            |                           |  |
|-----------------------------------------------|---------------------------------------------------------------------------|----------------------------------------------------------------------------------------------------|---------------------------|--|
| ? i 🖻 Y                                       | 😭 El Camino: PRP (S                                                       | SCA) - COUNS Program: First Year Experience                                                            | > Home                    |  |
| A Home                                        | Program Overview P                                                        | lanning Summary                                                                                        |                           |  |
| nogram Overview                               |                                                                           | Recommendations                                                                                        | Program Review Components |  |
|                                               |                                                                           | S (DO NOT CHANGE)                                                                                      | 8                         |  |
| Course Planning ~ <sup>1</sup> / <sub>2</sub> | ✓ Hire an FYE 10                                                          | 00% counselor - Recommendation 1                                                                       | 0                         |  |
| ▲ Mapping × <sup>▲</sup>                      | ✓ Hire FYE Proje                                                          | ect Specialist - Recommendation 2                                                                      | 0                         |  |
| Reports Y                                     | <ul> <li>FYE Program 2</li> <li>"Student Succ<br/>and developm</li> </ul> | 2016-2017 Recommendation #3 Create a<br>ess Summer Bridge Program" for basic<br>nental students in FYE | 0                         |  |
| Documents v                                   | FYE Program 2 the FYE Program                                             | 2016-2017 Hire a Project Specialist for<br>am Recommendation #4                                        | 0                         |  |
|                                               | ✓ FYE Program 2<br>Recommenda                                             | 2016-2017 FYE Orientation Supplies<br>tion #5                                                          | 0                         |  |

If your browser window is smaller or on a mobile device, your view might look like this. Note the menu button (circled) where you can access the left-hand menu options by clicking.

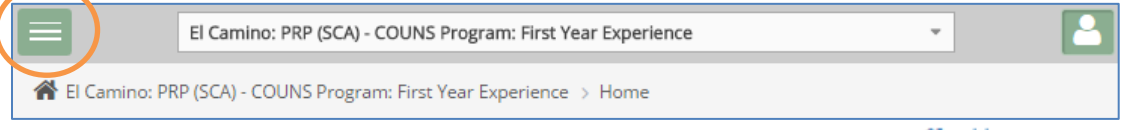

After selecting your program, it will always open at the Home screen ( Home). If you ever get lost in TracDat, just "go Home" by clicking on the house icon.

# TracDat Menu

| *            | Home                 |
|--------------|----------------------|
|              | Program Overview 🗸   |
| <b>San</b> t | Program Overview P.x |
|              | Course Planning 🗸 🗸  |
|              | Mapping 🗸            |
|              | Reports 🗸            |
| C            | Documents 🗸          |

You can navigate to different functions in PRP by way of the TracDat menu.

The **Home** screen contains a summary of your program's PRP sections. COMPONENTS (DO NOT CHANGE) is where all sections (or "components" of the Program Review are located. This bar should always remain at the top. Entering Program Reviews into the Component boxes is discussed in separate guidelines. The Adjustments and Follow-Up links on the Home page are currently inactive in PRP. Development of the Annual Evaluations link is in progress and will be covered in next year's training.

Some views include the **Program Overview** menu with the building icon (IIII).

This menu includes space for a general program description (optional), Assignments (currently not used), and Personnel. Click on the Personnel page to view all those who have access to the unit that you are in.

All views include the **Program Overview** Planning menu with the pencil (). This menu includes Recommendation Updates (in development), **Program Review & Planning**, and Annual Evaluations. You'll spend most of your time in TracDat interacting with the Program Review & Planning page.

**Reports** is where you can generate preset Standard or Ad Hoc reports. Depending on the report, you will be guided to either of these sub-links. You can generate reports of your Program Review or Annual Plan, or download an Excel version of your plan for local use.

**Documents** is where you can store any file that is related to your Program Review or Annual Plan. Save these to the **Document Repository**.

All of these processes are explained in this guide. **Course Planning** and **Mapping** are not used.

3

## Updating Older Recommendations and Entering New Recommendations

Each year, you'll have the opportunity to set goals to achieve and to request funding for these goals (if needed), as well as to evaluate the goals you have set the previous years. Set and update annual goals in PRP by way of Recommendations in **Program Review & Planning**.

| Click on 🖋 Program Overview from the left menu,         | * | Home                      | *<br>* | • 💿 | Recommendations                                                                                                    |
|---------------------------------------------------------|---|---------------------------|--------|-----|----------------------------------------------------------------------------------------------------|
| and then <b>Program Review &amp; Planning</b> . This is | Î | Program Overvie₩          | *<br>* |     | COMPONENTS (DO NOT CHANGE)                                                                                                    |
| where you will be entering and updating your goals.     | ø | Program Overvi∽           | -<br>- |     | <ul> <li>Hire an FYE 100% counselor - Reco<br/>This comprehensive program links</li> </ul>                                                      |
|                                                         | 2 | Program Review & Planning |        |     | and graduation. Academic and stu<br>utilizing El Camino College technol<br>recruitment, faculty development<br>recognition through the Academic |
|                                                         |   | Annual Evaluations        |        |     | annual Chancellor's Student Succe<br>has increased the number of stude                                                                          |

# UPDATING OLDER RECOMMENDATIONS

Throughout the annual planning process, you will need to update aspects of your Recommendations. Existing recommendations should be updated before adding new plan information. Updating involves the following: adding in a completion date, annual evaluation information, and an annual evaluation date, if applicable. Recommendations are often updated in July, but can be done throughout the Fall term. On the **Program Review & Planning** page, click on the **Edit button** to edit a previously-entered Recommendation. You can edit any field at any time, as needed.

FYE Program 2016-2017 FYE Orientation Supplies Recommendation #5 The FYE Program hosts a series of freshman orientations three weeks prior to the start of the fall semester and supplies for folders, pencils, planners, and food costs of the
 presenters need to be provided by the program. (Completed)

This manual is organized by implementation timeline to detail the most common fields that you will need to edit for each fiscal year. A checklist is included below to help you ensure that you have completed the required field to update your older recommendations.

#### CHECKLIST: UPDATING & ARCHIVING OLD RECOMMENDATIONS

#### Summer/Fall (July - Fall): Update and Archive Old Recommendations

Prior to entering new recommendations for the new fiscal year, please update and archive old recommendations at the close of the implementation year by doing the following:

- □ 1. Recommendation Status (for both 2015-16 and 2016-17 Recommendations): Update the final Status of each recommendation
- □ 2. Input/Last Revised Date (for both 2015-16 and 2016-17 Recommendations)
- □ 3. Completion Date (for 2015-16 Recommendations ONLY)
- □ 4. Change Funding Status
- □ **5. Annual Evaluation Date (for 2015-16 Recommendations ONLY):** Add the date that the recommendation is evaluated
- □ 6. Annual Evaluation (for 2015-16 Recommendations ONLY): Evaluate the impact of the recommendation being funded. Evaluation should answer the following questions:
  - Was it funded?
  - Was it implemented (partially or fully)?
  - What were you able to do as a result of the funding or implementation?
  - What outcomes can you measure as a result of implementation? Were the Expected Outcomes achieved?
  - What should be done differently to ensure institutional effectiveness (optional)?
- □ 7. Archive Old Recommendations (for 2015-16 Recommendations ONLY)
- **8. Delete Old Recommendations (for 2015-16 Recommendations ONLY) (Optional)**

#### 2015-2016 Recommendations: Closing the Loop

Now that 2015-16 has drawn to a close, it's time to look back and report on how things went for all funded or approved items. The last stage of the annual planning process is to **Update, Evaluate and Archive your completed plan**. This ensures that we "close the loop," assess the impact of funded items on institutional improvement, and properly store the closing year's plan.

**ADD** your evaluations. The fields that you will need to edit to close the loop for 2015-2016 recommendations are in the table below:

| Field                      | Detail                                                                                                    |
|----------------------------|----------------------------------------------------------------------------------------------------|
| Recommendation<br>Status   | Please select from the drop-down menu (Abandoned, Completed, In<br>Progress/Funded, Not Started, Partially Completed; please see details of each<br>category on page 10)                                                                                                    |
| Input/Last Revised<br>Date | Input revised date any time a status field is updated (Recommendation Status or<br>Funding Status)                                                                                                    |
| Completion Date            | Input date of completion in which the recommendation was implemented                                                                                                    |
| Funding Status             | If you haven't already, please select from the drop-down menu (N/A (no additional funds needed), On Hold, Proposed, Forwarded to College Plan, Forwarded to Unit Plan, Forwarded to Area Plan, Not Funded, Partially Funded, Funded).                                                                                                    |
| Annual Evaluation          | <ul> <li>Please evaluate the impact of the recommendation being funded. Evaluation should answer the following questions:</li> <li>Was it funded?</li> <li>Was it implemented (partially or fully)?</li> <li>What were you able to do as a result of the funding or implementation? Be specific (e.g., month position was filled; when and where software was installed; action taken)</li> <li>What outcomes can you measure as a result of implementation? Were the Expected Outcomes achieved? (e.g., additional sections added; maintained size of program to meet demand; able to provide sufficient stock of equipment/supplies for classrooms; able to increase services to students by providing a series of professional YouTube videos)</li> <li>What should be done differently to ensure institutional effectiveness (<i>optional</i>)? (e.g., The software overpowered the Wi-Fi resources of the classroom—need to enhance Wi-Fi for it to work properly or try a different product; few students are accessing the YouTubes so far—may need more advertising)</li> </ul> |
| Evaluation Date            | Enter the date the annual evaluation was entered                                                                                                    |

#### An example is provided below:

| * Funding Status       | Funded                                                                                             | _ |
|------------------------|----------------------------------------------------------------------------------------------------|---|
| * Funding Type         | One-Time Funds Needed (Augmentation)                                                               |   |
| Annual Evaluation Date | 07/12/2016                                                                                         |   |
| Annual Evaluation      | 30 more students could be served by the Tech Center each day after the new widgets were installed. |   |

Start by referring back to your "Rationale & Expected Outcome" for each Recommendation to ensure that the evaluation is in sync with the Expected Outcomes. Emphasis should be placed on how students or the college benefited, where applicable.

Also, please be sure that you select **2015-2016** as the **<u>Implementation Timeline</u>**. This will ensure that the archive will ONLY save your 2015-2016 recommendations.

**ARCHIVE your recommendations:** Once the 2015-2016 Recommendations have been updated and evaluated, archive the existing recommendations by going to <u>Reports/Standard Reports</u> in the left-hand navigation. Then select **Assessment: Program Review and Planning**.

| A Home              | * | Program Overview Reports              |
|---------------------|---|---------------------------------------|
| Program Overview    | * | Assessment: Program Review & Planning |
| 🖉 Program Overvi 🗸  | * | Course Reports                        |
| 🖉 Course Planning 🗸 | * | Mapping                               |
| 🕂 Mapping 🗸 🗸       | * |                                       |

You will be given choices to name (include date in the name since it is an archive) and filter the report. Select "Abandoned, Completed, In Progress/Funded, and Partially Completed" for Recommendation Status, "2015-2016" for Implementation Timeline, and check all boxes before clicking the triangle next to the **Open Report**.

| I program Overview  | Layout                                     |                                            |                             |
|---------------------|--------------------------------------------|--------------------------------------------|-----------------------------|
| • Program Overvi~ 📮 | E Format                                   | PDF .                                      |                             |
| Course Planning 🛩 🤤 | * Report Title                             | Assessment: Program Review & Planning      |                             |
| Mapping 🖌 🗘         | Report Subtitle                            |                                            |                             |
| Reports 🗸 👙         | Report Logo                                |                                            |                             |
| Standard Reports    | Filter                                     |                                            |                             |
| Ad Hoc Reports      | Recommendation Statuses                    | Abandoned # Completed #                    |                             |
| Documents ~ 🙏       |                                            | In Progress/Funded M Partially Completed M |                             |
| (*)                 | Implementation Timeline                    | 2015-16 M                                  | $\checkmark$                |
|                     | Program Review Component Categories        |                                            |                             |
|                     | Annual Updates                             |                                            |                             |
|                     | Ontions                                    |                                            |                             |
|                     | Options Inthula Taska                      |                                            |                             |
|                     | The second second                          |                                            |                             |
|                     | Include Related Courses/Curriculum Mapping |                                            |                             |
|                     | Include Related Course SLOs                | a                                          |                             |
|                     | Include Reporting Unit Goals               | *                                          | 🖺 Open Report 🔶 🗧           |
|                     | Include Program Overview Goals             | *                                          |                             |
|                     | Include Inactive Program Review Components | *                                          | Download as Zip             |
|                     | Include Inactive Goals                     | *                                          | Save to Document Repository |
|                     | Include Fields With No Data                | *                                          |                             |
|                     | Include Annual Updates                     |                                            |                             |

**DELETE your 2015-2016 recommendations** (optional): Once your plan is properly updated, evaluated, and archived, you can delete your recommendations to keep your main recommendations list page shorter/cleaner. Your recs are safely stored in your archived document.

## 2016-2017 Recommendations: Updating Funding Status

Once you find out whether or not your 2016-2017 recommendations have been funded, you will need to edit them to reflect the change in funding status.

| Field                      | Detail                                                                                                    |
|----------------------------|----------------------------------------------------------------------------------------------------|
| Recommendation<br>Status   | Please select from the drop-down menu (Abandoned, Completed, In<br>Progress/Funded, Not Started, Partially Completed; please see details of each<br>category on page 6)                                       |
| Input/Last Revised<br>Date | Input revised date any time a status field is updated (Recommendation Status or Funding Status)                                                                                                    |
| Funding Status             | Please select from the drop-down menu (N/A (no additional funds needed), On Hold, Proposed, Forwarded to College Plan, Forwarded to Unit Plan, Forwarded to Area Plan, Not Funded, Partially Funded, Funded). |

If you are carrying over an old recommendation into the new plan, choose the copy option described in the next section, and then save the copy with the new plan year and details. By keeping the older recommendation on the current plan, you can demonstrate the history of the recommendation.

# ADDING NEW RECOMMENDATIONS

Once you have updated and archived older recommendations, you are ready to add new recommendations for 2017-2018. A checklist is included below to help you ensure that you have completed the required field to update your older recommendations.

## CHECKLIST: PLANNING & ENTERING NEW RECOMMENDATIONS

### Fall (September – December): Enter New Recommendations

- □ 1. Add Recommendation: Add new ( ) or copy recommendation from the previous year (pg. 9).
- □ **2. Recommendation Name:** Name each recommendation using the naming convention: [Unit-Abbrev] [Program-Abbrev] [Fiscal-Year] "Rec" [Unique Number] (e.g., BSS HDEV 2017-18 Rec 1)
- □ **3. Recommendation:** Please limit the description of the goal to <u>one to two sentences</u>; more detail can be provided in **Rationale & Expected Outcome**.
- □ 4. Recommendation Status: Select a status. Begin with Not Started.
- **5. Implementation Timeline:** Select the appropriate *Fiscal* Year (e.g., 2017-18)
- □ 6. Input/Last Revised Date: Today's date; revise this date when changes are made. Leave Completion Date blank.
- □ 7. Origin of Recommendation: Select the source of your Recommendation (Program Review, Emerging Need, Other). Reference appropriate Program Review sections where applicable once you have saved Recommendation.
- □ 8. Expense Category: Select an expense category that most closely relates to your Recommendation. Select 'Other' if the Recommendation needs no funding.
- □ 9. Program Rank: Select priority number for the Recommendation within the given expense category
- □ **10. Rationale & Expected Outcome:** <u>Briefly</u> describe the rationale for your request; sketch out an evaluation plan (see pg. 10 for detailed instruction)
- □ 11. Anticipated Cost: Use whole numbers (integers) only. Enter '0' if no cost is involved.
- □ 12. Primary SI Supporting Recommendation
- □ 13. Any Impact on other Programs, Areas or Units? Mark Yes if recommendation has impact on other programs, areas or units.
- □ 14. List impacted areas and describe potential impact: If 'Yes' was selected in previous prompt, list all programs that would be potentially impacted by the recommendation and briefly describe potential impact.
- □ **15. Code Req, Mandate, Health & Safety; Tech Need:** Describe any implications for your Recommendation related to these (optional)
- □ **16. Funding Status/Funding Type:** was Set Funding Status to Proposed or N/A. Indicate Funding Type.
- □ 17. Save Recommendation
- □ 18. Link Recommendation to Program Review Component (if Origin of Recommendation is Program Review): see pgs. 11-13 for instruction
- □ 19. Save and Submit Your 2016-2017 Recommendations: see pg. 13 for instructions

## 2017-2018 Recommendations: Adding New Recommendations

You can add new recommendations in two ways: <u>**Copy**</u> recommendations from the previous year or <u>**Add**</u> new recommendations.

#### **Copying Old Recommendations**

| You          | can copy recommendations from the previous year                                                                                                    |       |       |
|--------------|----------------------------------------------------------------------------------------------------|-------|-------|
| ✓ El Camino: | 78P (M) - FA Program: Art. > Program Overview Planning > Program Review & Planning                                                                                                    |       |       |
| * 🛞 Reco     | mmendations                                                                                                    |       | 0     |
| ,            | Art 2015 Recommendation 1 - Student Lockers Replace student lockers with lockers that allow for the storage of drawing loands and pads; thus eliminating the need to store them inside classrooms. (In Progress)                                                                                                    | ළ එ ඕ | 0.5 8 |
|              | Art 2015 Recommendation 2 - Gas Torches and Fittings Replace all gas torches and fittings in Arth 133. (in Progress)                                                                                                    |       | 요정속   |
| ,            | Ar 2015 Recommendation 3 - Rapid Prototyping Integrate repid prototyping into sculpture, jeweiny, and 3-d design by punchasing and insulling:     One Dimension - Write 3 -D Proteiner     Overal Dimer (S 2 - 25 - 31 - 1)     Build Size: 203 + 152 - 152 mm (S 4 - 5 - 6)     Protein Requirements: 100 - 127 VAC SORD Hz, minimum 15A     declared circuit:     Circle 51:00 |       | 00 B  |

... And <u>Paste</u> into your list. Choose the program from the left-hand list and use the single arrow to move it over. <u>Save</u> and Return.

| P El Camino: PRP (SCA) - COUNS Program: First Year Experience > Program Overview Planning > Program Review & Planning                                                                                                    | > Copy Recommendation                                                             |            |
|----------------------------------------------------------------------------------------------------|-----------------------------------------------------------------------------------|------------|
|                                                                                                    |                                                                                   | Save Save  |
| Recommendation Name     FYE Program 2016-2017 Recommendation #3 Create a "Student Su     Include Program Review Components     Include Program Review Components     Include Related Courses     Include Tasks     Include Related College Goals/ILOs/etc.     Showing all 368                                                                                                    | ccess Summer Bridge Program" for basic and developmental students i<br>Empty list | n FYE      |
| Filter                                                                                                    | Filter                                                                            |            |
| $\rightarrow \rightarrow$                                                                                                    | ÷                                                                                 | <b>←</b> ← |
| El Camino: PRP (SCA) - CAP rogram: Career Pathways El Camino: PRP (SCA) - CA Program: Career Pathways El Camino: PRP (SCA) - CA Program: Career For Advanced Customized Training Solution El Camino: PRP (SCA) - CA Program: Center for Advanced Customized Training Solution El Camino: PRP (SCA) - CA Program: Center for Advanced Customized Training Solution El Camino: PRP (SCA) - CA Program: Sente House Solutions El Camino: PRP (SCA) - CA Program: Center for Advanced Customized Training Solution El Camino: PRP (SCA) - CA Program: Sente House Solutions El Camino: PRP (SCA) - CA Program: Sente House Solutions El Camino: PRP (SCA) - COUNS Program: Articulation El Camino: PRP (SCA) - COUNS Program: General Counseling (including Career & Transfer Centers, SSP, & Orientation) El Camino: PRP (SCA) - COUNS Program: Froject Success El Camino: PRP (SCA) - COUNS Program: Froject Success El Camino: PRP (SCA) - COUNS Program: Froject Success El Camino: PRP (SCA) - COUNS Program: Froject Success El Camino: PRP (SCA) - COUNS Program: Froject Success El Camino: PRP (SCA) - COUNS Program: Froject Success El Camino: PRP (SCA) - COUNS Program: Froject Success El Camino: PRP (SCA) - COUNS Program: Froject Success El Camino: PRP (SCA) - COUNS Program: Froject Success El Camino: PRP (SCA) - COUNS Program: Froject Success El Camino: PR (SCA) - COUNS Program: Froject Success El Camino: PR (SCA) - COUNS Program: Froject Success El Camino: PR (SCA) - COUNS Program: Froject Success El Camino: PR (SCA) - COUNS Program: Froject Success El Camino: PR (SCA) - COUNS Program: Froject Success El Camino: PR (SCA) - COUNS Program: Froject Success El Camino: PR (SCA) - COUNS Program: Froject Success El Camino: PR (SCA) - COUNS Program: Froject Success El Camino: PR (SCA) - COUNS Program: Froject Success El Camino: PR (SCA) - COUNS Program: Froject Success El Camino: PR (SCA) - COUNS Program: Froject Success El Camino: PR (SCA) - COUNS Program: Froject Success El Camino: PR (SCA) - COUNS Program: Froject Success El Camino: PR (SCA) - COUNS Program: Froj |                                                                                   | ^          |

The copied recommendation will appear <u>at the bottom</u> of your recommendation list. To move the Recommendation up to the top, click and hold the blue bull's eye (()) to the left of the Recommendation and move it up or down.

Complete or update fields for each Recommendation.

#### Adding and Entering New Recommendations

Click on the 💿 button to the far right of **Recommendations** to add a new goal.

### Recommendations

The following fields appear on the Add Recommendation or Edit Recommendation pages. An asterisk(\*) by a field denotes that it is required.

#### Recommendation Name: Use the following naming convention

Program-Name (if applicable)] [Fiscal-Year] "Rec" [Unique-Number] Examples: HDEV 2017-18 Rec 1 Administration of Justice 2017-18 Rec 1 Dance 2017-18 Rec 3 Origin or Type of Recomm

This is a change from previous practice, effective for 2017-18. Clarity, consistency and brevity are key to the planning process as recommendations migrate up to the College Plan. You do not need to modify older recs.

**AVOID** Recommendation Names that:

- List the requested item as part of the Rec Name. Save this for the **Recommendation** box below.
- Include references to Program Review this linkage will be handled in other ways
- Use lengthy phrases

For Program names, you may use either the course or program abbreviation (e.g., AJ or Administration of Justice, FYE or First Year Experience). See attachment for standard Program abbreviations.

**Recommendation:** Input the Recommendation text here (e.g., Hire full-time faculty in Painting/Drawing, or Purchase MS-Widget to support graduation efforts). Keep the content brief. Save details for the Rationale & Expected Outcome section.

**Recommendation Status:** Select the appropriate status. <u>Begin with **Not Started**</u>. Other options include Abandoned, Completed, In Progress/Funded, and Partially Completed.

- Abandoned: A previously-created Rec that is no longer needed
- **Completed:** A Rec has been fulfilled (e.g., purchased, hired, finished, etc)
- In Progress/Funded: A Rec that is currently moving forward to completion
- Not Started: A Rec that is proposed but has not been funded or started
- **Partially Completed:** A Rec that only received partial funding or was not fully completed in the current Implementation Timeline (fiscal year)

**Implementation Timeline:** Select the academic or fiscal year for anticipated/desired implementation of the Recommendation.

**Input/Last Revised Date:** Use the calendar feature to select the input date for the Recommendation. If a Recommendation is revised, select a date for the latest revision. Must precede the Completion Date.

**Completion Date:** Leave this field blank until the Recommendation is completed. Once the Recommendation is completed, use the calendar feature to select a completion date.

**Origin or Type of Recommendation**: Indicate whether the source of the recommendation is from a Program Review, is an Emerging Need, or Other. *Note: If "Program Review" is selected, you must link a PR component to the Recommendation (see below).* 

**Expense Category:** Choose an expense category that most closely relates to your Recommendation. Select Other for Recommendations that need no funding or already have an external funding source.

Program Rank: Select the priority for this recommendation within the given expense category.

**Rationale & Expected Outcome**: Provide a BRIEF rationale for the Recommendation (e.g. "3 pending retirements necessitate hiring 3 new faculty"). Make clear the outcome of the Recommendation: How will you know when the Recommendation is achieved? What are the expected student or institutional outcomes as a result of implementing this Recommendation? Be specific so that completion of recommendation can be clearly assessed. Reference appropriate Program Review sections, where applicable. This section can be the basis of your future evaluation of the Recommendation.

Anticipated Cost: Input anticipated cost for this Recommendation. Use numbers only (e.g., 86000 or 86000.00), no commas. Enter 0 if there is no cost.

**Primary SI Supporting Recommendation**: Select the primary Strategic Initiative (SI) that supports this Recommendation.

Any impact on other Programs, Areas, or Units?: Does this Recommendation have any impact on other programs, areas, or units? Select 'Yes' or 'No'. If 'Yes', identify those impacted areas in the below text box. Exclude HR when Staffing is the Expense Category, as this is assumed.

List impacted areas and describe potential impact: If you answered 'Yes' to the above prompt, list any programs potentially impacted by this Recommendation and briefly describe potential impact.

Funding Status: Select the appropriate status for funding of this Recommendation. Begin with Proposed. Once the Recommendation is accepted into the Unit Plan, select Forwarded to Unit Plan. Keep the Funding Status updated throughout the annual planning process. If no funded is needed, select N/A.

Funding Type: Select the appropriate funding type for this Recommendation.

Complete Annual Evaluation Date and Annual Evaluation after the close of the year. Separate instructions will be provided to complete this portion.

#### Saving a Recommendation

After completing all necessary fields for your new recommendation, you must Save it. Click the gold Save button in the upper right corner before leaving the page. You may select the carrot on the Save button to either Save and Return to your list of Recommendations or Save and Add a New Recommendation. Click the **Return** button to go back to your Recommendations page. If you try to

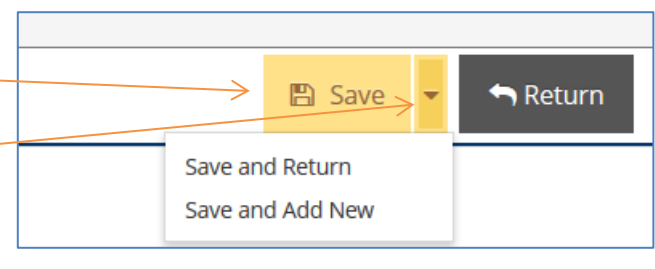

| buck to your recommend                                                              |                                                                                                    |
|-------------------------------------------------------------------------------------|----------------------------------------------------------------------------------------------------|
| return without<br>saving changes, the<br>system will prompt<br>you to confirm this. | WARNING: You have unsaved changes on this page. Click 'OK' to leave this page without saving your changes. $	imes$ |
| To go back and save your changes, click Cancel.                                     | OK Cancel                                                                                                    |

#### Linking a Program Review Component to a Recommendation

If the Origin of Recommendation is your Program Review, you will need to link the relevant component of your Program Review to the Recommendation using the following process.

FIRST, visit your Program Review document, either in TracDat or a separate document. COPY the relevant text that supports the need for your Recommendation. You need not copy lengthy content, just enough to support your Recommendation and show the linkage from Program Review.

Click the link under the Recommendations column on the Home Screen. This will "expand" the information you can see. If you are on the Program Review & Planning page, click the carrot to the left of the Recommendation to expand. Do not open or "Edit" the Recommendation. To link a Program

Review Component, click on the 🕒 button to the right.

| Business 2015-16 Recommendation 1 Upgrade Accounting Software (Not Started)                                                                                                    | ල් එ ඕ      |
|----------------------------------------------------------------------------------------------------|-------------|
| Implementation Timeline: 2017-18                                                                                                    |             |
| Input/Last Revised Date: 10/12/2016                                                                                                    |             |
| Completion Date:                                                                                                    |             |
| III Program Review Components                                                                                                    |             |
| Transformation and the second second | <b>&gt;</b> |

This opens the Add Program Review Component dialog box. Select the appropriate Category by clicking the drop-down list.

| Business 2015-16 Recommendation 1 | Upgrade Accounting Software                                           |   |
|-----------------------------------|-----------------------------------------------------------------------|---|
| Active                            | · 🧿                                                                   |   |
| Program Review Component Category | G - Technology & Software                                             |   |
| * Program Review Recommendation   | PASTE RECOMMENDATION FROM PROGRAM REVIEW HERE                         | ? |
|                                   | (Example: Recommendation 1. Accounting software needs to be upgraded) |   |
| Details                           | PASTE TEXT FROM PROGRAM REVIEW HERE                                   | 7 |
| Year of Program Review            | Refers to PR Fall 2014                                                | 2 |

NOTE: Even though only one field is marked as a required field (\*), please complete all fields:

- In the 'Program Review Recommendation' field, **PASTE** the prioritized recommendation from your program review.
- Then **PASTE** the relevant text from program review into the 'Details' field. This text should justify your need for the recommendation.
- Include year of program review in the 'Year of Program Review' field.

When each Component field is complete, click 'Save'. Then click 'Return' to go back to the Recommendation and Components. This field does not currently support rich text formatting (bold, italics, hyperlinks, etc.) or graphs/tables.

| ▼ limit Technology Software (Not Started)                                                    | ල් අ ම |  |  |  |
|----------------------------------------------------------------------------------------------|--------|--|--|--|
| Implementation Timeline: 2015-16                                                             |        |  |  |  |
| Input/Last Revised Date:                                                                     |        |  |  |  |
| Completion Date:                                                                             |        |  |  |  |
| 💌 💷 Program Review Recommendations                                                           | 0      |  |  |  |
| G-Technology & Software Recommendation 1. Accounting software needs to be upgraded. (Active) |        |  |  |  |
| Details: PASTE TEXT FROM PROGRAM REVIEW                                                      |        |  |  |  |
| Year of Program Review: Refers to PR Fall 2014                                               |        |  |  |  |
| Date Added: 11/01/2016                                                                       |        |  |  |  |

You may wish to associate an external supporting document to attach any supporting documentation with graphs, tables, etc. to a specific recommendation.

Under the associated recommendation, click the arrow to open up all fields below it.

icon to the Once it has opened, you will see another bar to add Related Documents. Click on the right to add the document. Business 2015-16 Recommendation 1 Upgrade Accounting Software (Not Started) C 4 🖞 Implementation Timeline: 2015-46 Input/Last Revised Date: Completion Date: Program Review Recommendations 0 ▼ III G - Technology & Software Recommendation 1. Accounting software needs to be upgraded. (Active) C 🖣 🖻 Details: PASTE TEXT FROM PROGRAM REVIEW Year of Program Review: Refers to PR Pall 2014 Date Added: 11/01/2016 Active: Yes Related Documents 0 Assignment

#### In the next window, click on the 🕤 button to the right of **Document Repository.**

| 001 – Dance 2013 Program Review Rec 1 Replace flooring and subflooring in the two primacy dance studios (PE-S 212, 230) and replace flooring in PE-S 233.<br>(DC Rank #2/26)                                                                                                    |                                                                                          |
|----------------------------------------------------------------------------------------------------|------------------------------------------------------------------------------------------|
| The flooring for the two primary dance studios is to protect the recent FT dance position hire who is teaching 169% of her load in these studios. Additional and/or proposed certification programs that will be spending a substantial amount of their class time in these studios. | ally the same health and safety concerns are a concern for students who will be followin |
| Document Repository                                                                                                    | Related Documents                                                                        |
| El Camino: PRP (AA) - Unit: Fine Arts     Conceral                                                                                                    | Drag documents here to relate                                                            |

A new window will open that says **click to browse for files** in the center. Name the file and click on **save and relate**.

| El Camino: PRP (AA    | ) - Unit: Fine Arts |               |               |                   | ·*·.   |
|-----------------------|---------------------|---------------|---------------|-------------------|--------|
|                       |                     |               |               | 🖺 Save and Relate | Cancel |
| Places documents into | General             |               |               | ¥                 |        |
| c Files               |                     | N             | /             |                   |        |
| 1                     |                     | Click to brow | wse for files |                   | e tv   |
| Urls                  |                     |               |               |                   |        |
| * Name                | * Url               |               | Description   |                   |        |
|                       |                     |               |               |                   |        |
|                       |                     | * Requi       | red field     |                   |        |
|                       |                     |               |               |                   |        |
|                       |                     |               |               |                   |        |

The supporting program review component is now linked to your recommendation and the link will print along with the Rec in standard reports.

#### Saving and Submitting Your New Recommendations

Once you have completed your annual Program Plan, you will need to save a copy to the Document Repository. This step signals that your plan is complete and ready for consideration for your Division/Department's Unit Plan. It replaces the "Submit" function of Plan Builder, the previous planning system. You will be submitting **TWO** reports of your new 2017-18 Recommendations:

#### 1. Ad Hoc Report: This will facilitate prioritizing the recommendations at the UNIT level.

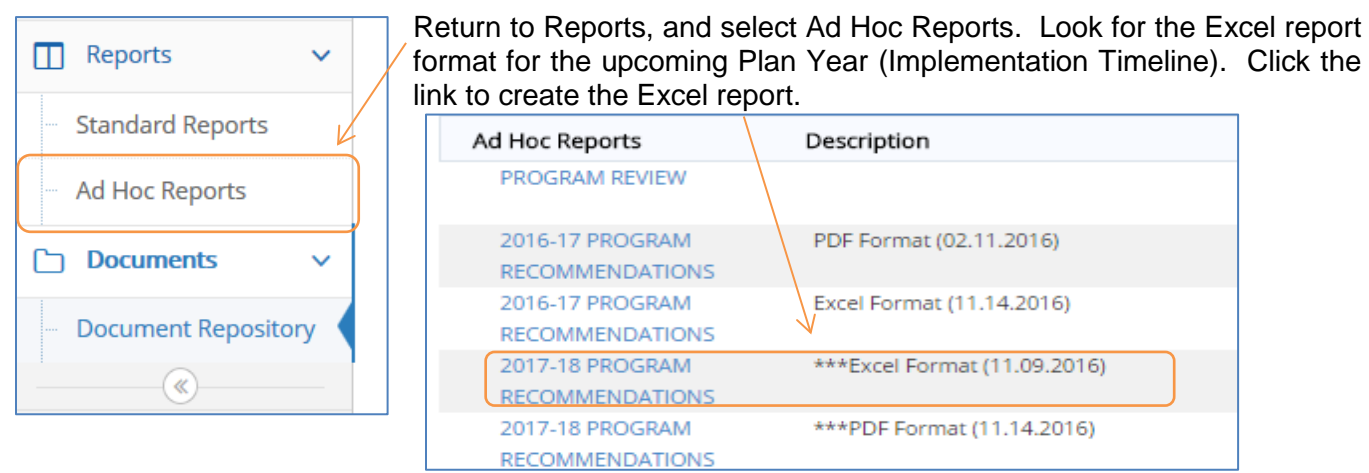

Once it has opened, save the document to a temporary location on your hard drive (e.g., Desktop). Click save.

Next, go to **Document Repository**, under Documents in TracDat, and click the green + button to the right of Document Repository to upload your new Annual Plan.

#### Document Repository

Click the grey-text "Click to browse for files" in the middle of popup box. Find and select your file and save under the General folder in TracDat. If you have saved previous copies, delete them or rename them DRAFT to distinguish your final plan.

|                       |         |                           | 🖺 Save | • 0 | lancel |
|-----------------------|---------|---------------------------|--------|-----|--------|
| Places documents into | General |                           | ¥      |     |        |
|                       |         | Click to browse for files |        |     |        |
| Urls                  |         |                           |        |     |        |
| * Name                | * Url   | Description               |        |     |        |
|                       |         | **                        |        |     |        |

# 2. Standard Report: This helps see the link between each Recommendation and Program Review Component.

This procedure is the same procedure as when you archive your old recommendations (please see pg. 7 for detailed instruction). Please Note:

- Change **Report Title** to Annual Program Plan 2017-2018.
- Select "2017-18" for Implementation Timeline
- Check all boxes

Save the report to the Document Repository. Your plan is now submitted!